### **USER MANUAL FOR NMMS APPLICATION**

STEP 1

Open KSEAB Web Portal (https://kseab.karnataka.gov.in/) Place cursor on SSLC Portal — Click on NMMS Login

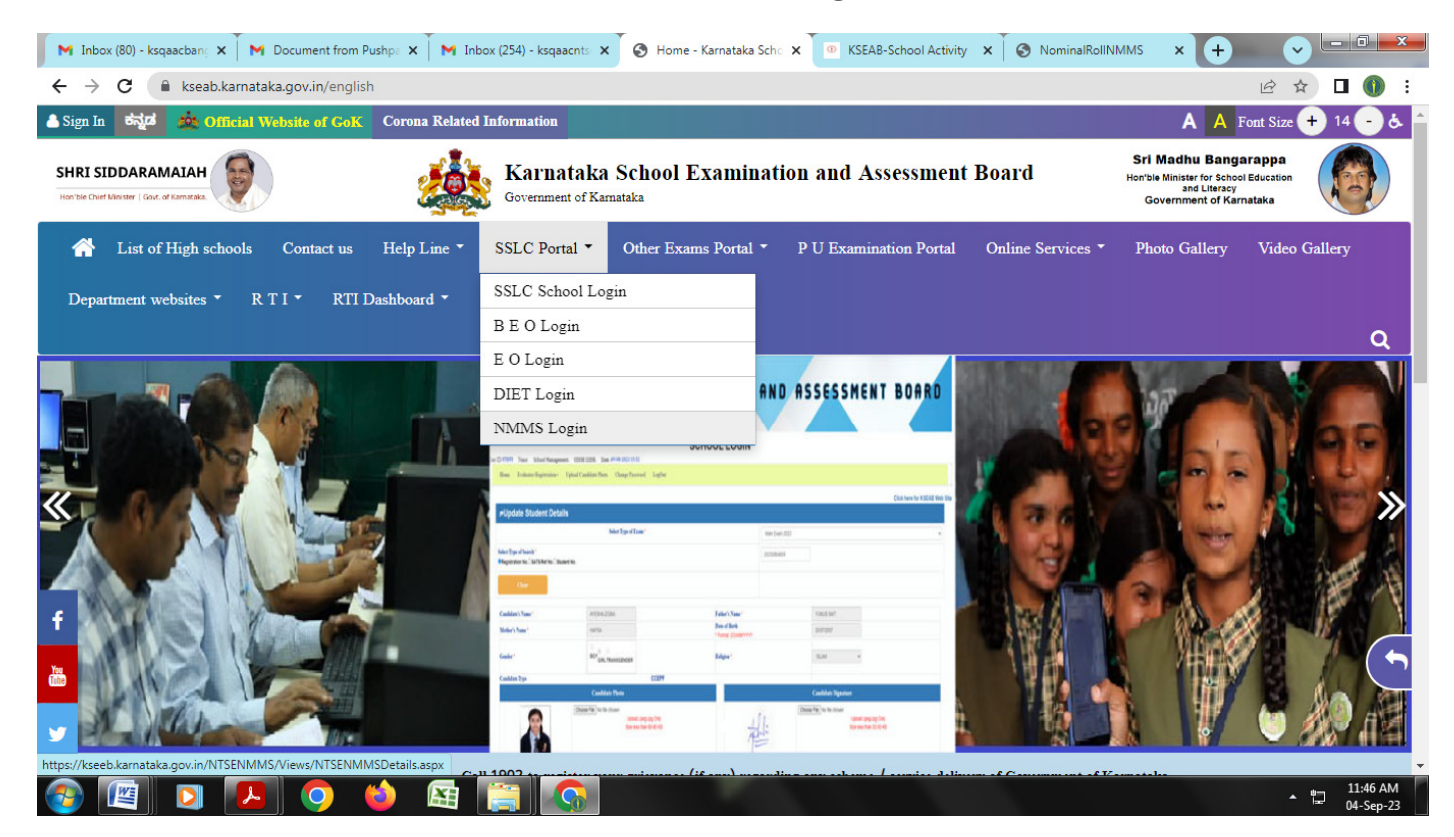

Click on 'Click Here to Login for NMMS Examination

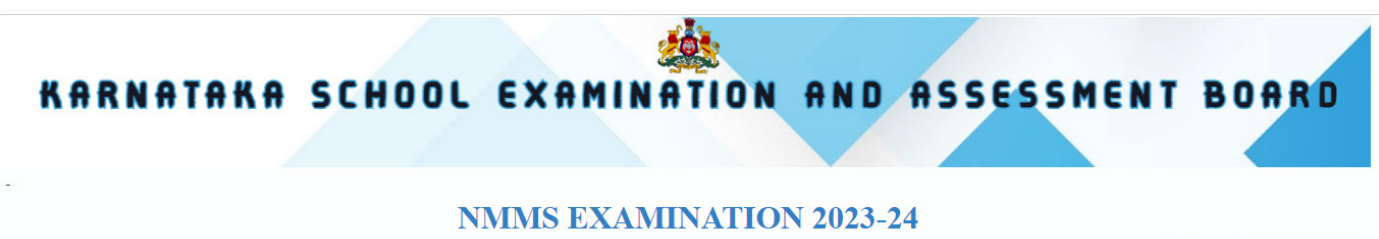

#### Click here for KSEAB Web Site NMMS EXAMINATION HELPLINE NUMBER - 08023341615

# NMMS (National Means-cum-Merit Scholarship) EXAMINATION FOR THE YEAR 2022-23 Circular Flow chart for Application User manual NMMS NMMS NMMS Click Here to Login for NMMS EXAMINATION Click here Click here Operigned and Developed by National Informatics Center Click here Content Owned & Mantained By Karnataka School Examination And Assessment Board, to Cross, Malleshvaram, Begalum 30003

## STEP 2

 For login credentials follow the below procedure. Enter U-DISE CODE as USER NAME and Default Password: your 11 digit UDISE code@123 as password. Captcha as shown → Submit
 Gaptcha as shown → Submit

For Example User Name: 29010123456 Password : 29010123456@123

|                                                                                                    | NMMS EXAMINATION                                                                                                    | 2023-24                             |                                                                                                    |
|----------------------------------------------------------------------------------------------------|----------------------------------------------------------------------------------------------------|-------------------------------------|----------------------------------------------------------------------------------------------------|
|                                                                                                    |                                                                                                    |                                     | Click here for K<br>NMMS EXAMINATION HELPLINE NUMBE                                                            |
|                                                                                                    | <b>≜</b> Login                                                                                                    | _                                   |                                                                                                    |
|                                                                                                    | U-DISE CODE / UserID                                                                                                    |                                     |                                                                                                    |
|                                                                                                    | Username                                                                                                    |                                     |                                                                                                    |
|                                                                                                    | Password<br>Password                                                                                                    |                                     |                                                                                                    |
|                                                                                                    | Enter Captcha as shown below                                                                                                    |                                     |                                                                                                    |
|                                                                                                    | Captcha                                                                                                    |                                     |                                                                                                    |
|                                                                                                    | vIVYg                                                                                                    |                                     |                                                                                                    |
|                                                                                                    | Submit                                                                                                    |                                     |                                                                                                    |
| New Passwrod → Confirm                                                                               | STEP 3<br>New Password → Enter HM                                                                                                    | Mobile Number                       | • → Click on Get (                                                                                             |
| New Passwrod → Confirm<br>KARNATAKA SCHO                                                             | STEP 3<br>New Password — Enter HM I<br>OL EXAMINATION AND<br>OL TQ:BAILHONGALDIST: BELAGAVI. Date :04-09-2023 10:43                                                                                                    | Mobile Number                       | ·→ Click on Get<br>ENT BOARD                                                                                   |
| New Passwrod → Confirm<br>KARNATAKA SCHO<br>User ID - Name:29010200102 - GOVT HIGHSCHOOL ANIGOL-ANIG | STEP 3<br>New Password $\rightarrow$ Enter HM 1<br>OL EXAMINATION AND<br>OL TQ:BAILHONGALDIST: BELAGAVL Date :04-09-2023 10:43                                                                                                    | Mobile Number                       | $ \rightarrow Click on Get $ <b>ENT BOARD</b> Click here for KSEAB Web Site TION HELPLINE NUMBER - 08023341615 |
| New Passwrod → Confirm<br>KARNATAKA SCHO<br>User ID - Name:29010200102 - GOVT HIGHSCHOOL ANIGOL-ANIG | STEP 3<br>New Password $\rightarrow$ Enter HM 1<br>OL EXAMINATION AND<br>OL TQ:BAILHONGALDIST: BELAGAVL Date :04-09-2023 10:43                                                                                                    | Mobile Number                       | Click on Get<br>ENT BOARD<br>Click here for KSEAB Web Site                                                     |
| New Passwrod → Confirm<br>KARNATAKA SCHO<br>User ID - Name:29010200102 - GOVT HIGHSCHOOL ANIGOL-ANIG | STEP 3<br>New Password — Enter HM 1<br>OL EXAMINATION AND<br>OL TQ:BAILHONGALDIST: BELAGAVL Date :04-09-2023 10:43<br>User ID : 290<br>New Password : "Enter                                                                                                    |                                     | • → Click on Get<br>ENT BOARD<br>Click here for KSEAB Web Site<br>TION HELPLINE NUMBER - 08023341615           |
| New Passwrod → Confirm<br>KARNATAKA SCHO<br>User ID - Name:29010200102 - GOVT HIGHSCHOOL ANIGOL-ANIG | STEP 3<br>New Password → Enter HM 1<br>OL EXAMINATION AND<br>OL TQ:BAILHONGALDIST: BELAGAVL Date :04-09-2023 10:43<br>User ID :290<br>New Password :(Enter<br>atleast 8 Characters)                                                                                                    | Mobile Number                       | Click here for KSEAB Web Site                                                                                  |
| New Passwrod — Confirm<br>KARNATAKA SCHO<br>User ID - Name:2010200102 - GOVT HIGHSCHOOL ANIGOL-ANIG  | STEP 3         Enter HM I         New Password → Enter HM I         OL EXAMINATION AND         OL EXAMINATION AND         OL EXAMINATION AND         OL EXAMINATION AND         OL EXAMINATION AND         OL EXAMINATION AND         OL EXAMINATION AND         OL EXAMINATION AND         OL EXAMINATION AND         OL EXAMINATION AND         OL EXAMINATION AND         OL EXAMINATION AND         OL TQ:BAILHONGAL.DIST: BELAGAVL         Date :04-09-2023 10:43         User ID :         290         New Password : "(Enter atleast 8 Characters)         Re-enter New password : "(Enter atleast 8 Characters) | Mobile Number ASSESSM NMMS EXAMINAT | ← ← Click on Get<br>ENT BOARD<br>Click here for KSEAB Web Site<br>TION HELPLINE NUMBER - 080233341615          |

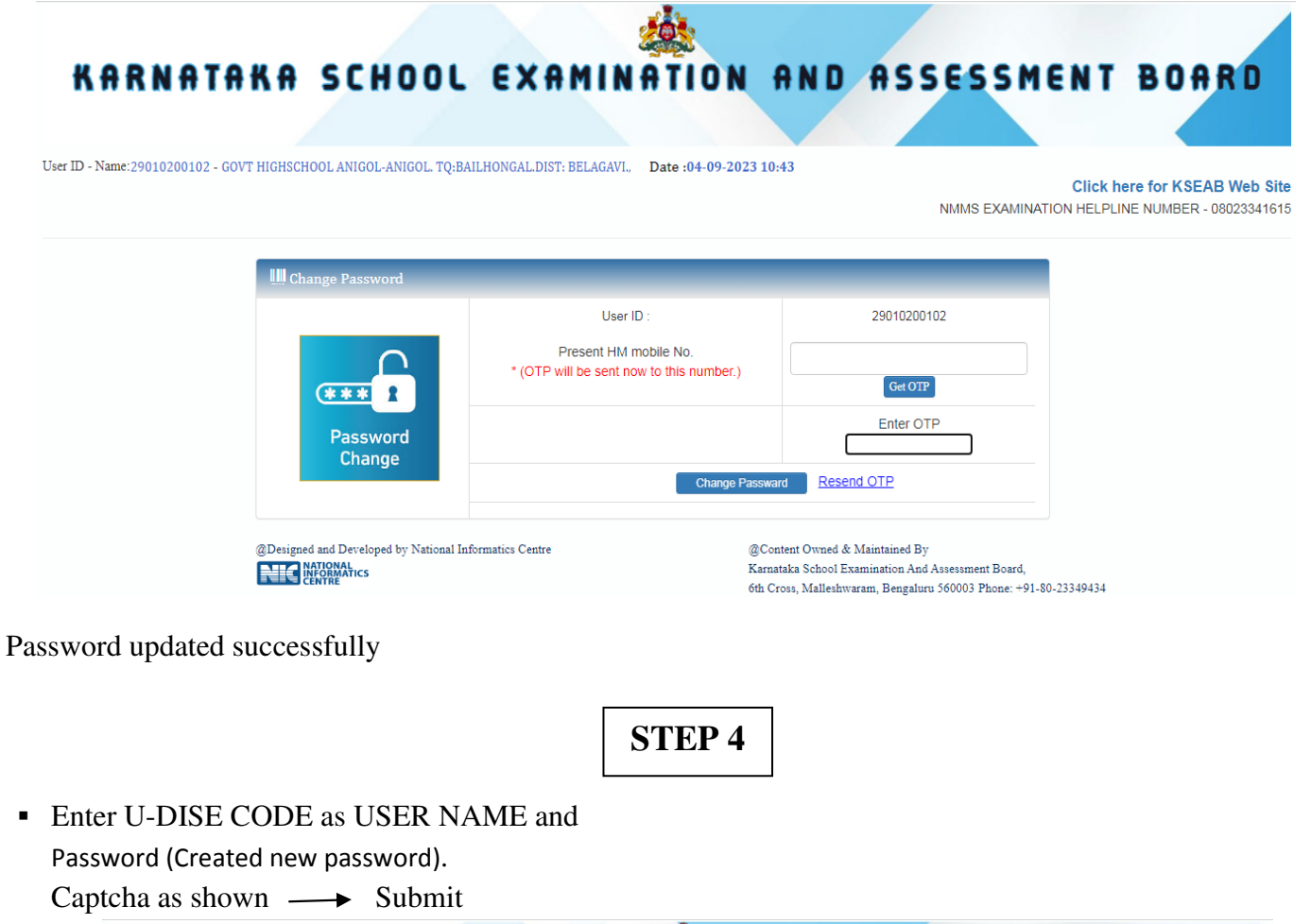

| ID - Name:29010200102 - GOVT HIGHSCHOOL AN | IGOL-ANIGOL, TQ:BAILHONGAL.DIST: BELAGAVI., Date :04-09-2023 10: | 43 Click here for KSE/ |
|--------------------------------------------|------------------------------------------------------------------|------------------------|
|                                            |                                                                  |                        |
|                                            | ₽Login                                                           |                        |
|                                            | U-DISE CODE / UserID                                             |                        |
|                                            | Username                                                         |                        |
|                                            | Password                                                         |                        |
|                                            | Password                                                         |                        |
|                                            | Captcha                                                          |                        |
|                                            | FrgX4 C2                                                         |                        |
|                                            |                                                                  |                        |
|                                            | Submit                                                           |                        |
|                                            | A Found Browned 22                                               |                        |

**Click on NMMS Application Form** 

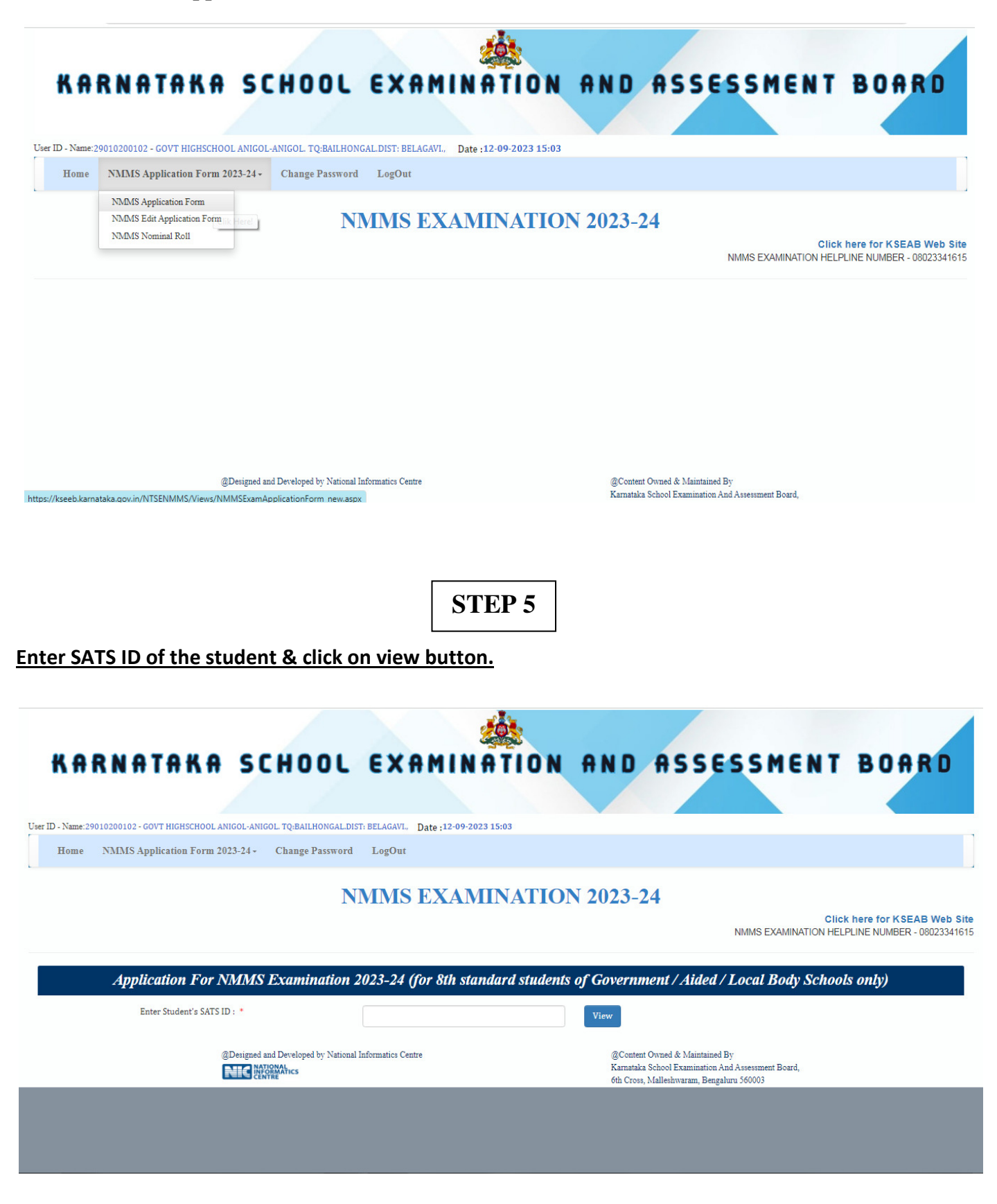

### STEP 6

### School related information as in SATS.

(Auto fetched from SATS – Sl. No. 1 to 5)

| Application For NMMS Examination                                                       | 2023-24 (for 8th standard students of Governmen | nt / Aided / Local Body Schools only) |
|----------------------------------------------------------------------------------------|-------------------------------------------------|---------------------------------------|
| Enter Student's SATS ID : *                                                            | 064789329                                       |                                       |
| School Related Information as in SAT                                                   | 5                                               |                                       |
| 1. School UDISE Code : *                                                               | 29010200102                                     |                                       |
| 2. Name and Address of the<br>School / Institution : *                                 | GOVT HIGHSCHOOL ANIGOL                          |                                       |
|                                                                                        | ANIGOL. , TQ: BAILHONGAL.DIST: BELAGAVI.        |                                       |
|                                                                                        |                                                 |                                       |
|                                                                                        | (Please Enter the Pincode)                      | Enter School                          |
| 3. Class : *                                                                           | 8th                                             | Compulsorily                          |
| <ol> <li>Area in which the school is<br/>located : *</li> </ol>                        | 1 - Rural                                       |                                       |
| <ol> <li>Type of the Institution in which<br/>the candidate is studying : *</li> </ol> | 1 - Government                                  |                                       |

### Student related information as in SATS.

(Auto fetched from SATS – Sl. No. 6 to 11)

| Student Related Information as in SATS       |                           |
|----------------------------------------------|---------------------------|
| 6. Name of the Candidate : *                 | VINAYAK RAMESH SUNAGAR    |
| 7. Father's Name : *                         | RAMESH FAKKIRAPPA SUNAGAR |
| 8. Mother's Name : *                         | LAXMI RAMESH SUNAGAR      |
| 9. Candidate's Date of Birth (DD/MM/YYYY): * | 29/10/2007                |
| 10. Gender:*                                 | 1 - MALE                  |
| 11. Religion : *                             | 1 - Hindu                 |

### STEP 7

### Student Related Information to be entered by the school authority. (Sl. No. 12 to 31)

| Student Related Information to be entered by the s                                                                                 | chool authority                                                                                                    |                                                                                        |
|----------------------------------------------------------------------------------------------------|----------------------------------------------------------------------------------------------------|----------------------------------------------------------------------------------------|
| 12. Caste / Category of candidate : *                                                                                              | SELECT<br>(Valid certificate should be collected from the student and to be retained in                                  | the school for further verification purpose)                                           |
| Caste Certificate<br>RD Number : *                                                                                                 | Caste Certificate<br>Issued Date : *                                                                                     | DD/MM/YYYY                                                                             |
| Income Certificate<br>RD Number : *                                                                                                | Income Certificate<br>Issued Date : *                                                                                    | DD/MM/YYYY                                                                             |
| <ol> <li>Percentage of Marks<br/>obtained by the student in class 7 : *</li> </ol>                                                 | % 14. Area to which the candidate belongs : *                                                                            | SELECT                                                                                 |
| 15. Disability status of candidate : *                                                                                             | SELECT                                                                                                    | ~                                                                                      |
| <ol> <li>Necessary Certificate in support of<br/>disability is enclosed : *</li> </ol>                                             | SELECT<br>(The copy of the relevant certificate in support of information at Sl. No. 16<br>further verification purpose) | $\checkmark$ should be collected from the student and to be retained in the school for |
| <ol> <li>Postal Address of the candidate for<br/>correspondence : *<br/>(Do not write Candidate's or<br/>Father's Name)</li> </ol> | Line-1<br>Line-2                                                                                                    |                                                                                        |
|                                                                                                    | Line-3                                                                                                    |                                                                                        |
| 18. Medium of SELECT Instruction : *                                                                                               | ✓ 19. Medium of<br>Examination Opted : *                                                                                 | SELECT                                                                                 |
|                                                                                                    |                                                                                                    |                                                                                        |
| 20. Father's Education : *                                                                                                    | SELECT                                                                                                    | ~                                                                                      |
| 21. Father's Occupation : *                                                                                                    | SELECT                                                                                                    | ~                                                                                      |
| 22. Mother's Education : *                                                                                                    | SELECT                                                                                                    | ~                                                                                      |
| 23. Mother's Occupation : *                                                                                                    | SELECT                                                                                                    | ~                                                                                      |
| 24. Parental Annual Income : *                                                                                                    | SELECT                                                                                                    | ~                                                                                      |
| 25. Landline Telephone Number of<br>Parent's / Student :                                                                           | STD CODE                                                                                                    | PHONE NUMBER                                                                           |
| 26. Student's or Parent's Mobile Number : *                                                                                        |                                                                                                    |                                                                                        |
| 27. Student's or Parent's Email ID :                                                                                               |                                                                                                    |                                                                                        |
| 28. Head Master's Mobile Number : *                                                                                                |                                                                                                    |                                                                                        |
| 29. Landline Telephone Number of<br>School :                                                                                       | STD CODE                                                                                                    | PHONE NUMBER                                                                           |
| 30. Head Master's Email ID :                                                                                                    |                                                                                                    |                                                                                        |

| Sti | ident's Bank Account Details               |                                                        |            |
|-----|--------------------------------------------|--------------------------------------------------------|------------|
| 31. | Whether the student has Bank<br>Account? * | SELECT                                                 | ~          |
|     | Bank Account Number                        | * Please enter the bank account number seeded with Aad | har number |
|     | IFSC Code:                                 |                                                        |            |
|     | Bank Name and Address:                     |                                                        |            |

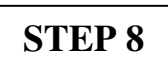

#### <u>Upload Student Photo (The size should be 60 to 80kb in jpeg format).</u> (Photo should fit into the space / Box Correctly) (Choose file then click on upload photo)

| 32. Upload Student's Photo : * |                       |                            |
|--------------------------------|-----------------------|----------------------------|
|                                |                       | Choose File No file chosen |
|                                |                       |                            |
|                                | Upload Photo          |                            |
|                                | size upto 60 to 80 ki | o in jpeg format           |

STEP 9

#### <u>Upload Student Signature (The size should be 20 to 50kb in jpeg format).</u> (Signature should fit into the space / Box Correctly) (Choose file then click on upload Sign)

| 33. | Upload Student's Signature : * |                                                          | Choose File No file chosen |  |
|-----|--------------------------------|----------------------------------------------------------|----------------------------|--|
|     |                                | Upload Signature<br>size upto 20 to 50 kb in jpeg format |                            |  |

| cept the HM                              | / Principal declaration by clicking on □ → Submit                                                                                                    |
|------------------------------------------|----------------------------------------------------------------------------------------------------|
| Declaration                              | by Head Master / Principal                                                                                                    |
| He / She belongs and future verification | is studying in class 8 and has obtained percentage of marks in class 7.<br>Category has submitted all the valid and relevant certificates. They are kept in the school record<br>ation purpose.          |
| This is to certify th                    | at all the information filled in the application are true.                                                                                                    |
|                                          | Submit                                                                                                    |
|                                          |                                                                                                    |
|                                          |                                                                                                    |
|                                          | Application submitted & Record Saved Successfully                                                                                                    |
|                                          | keesh kamataka govin saus                                                                                                    |
|                                          | Application Submitted and Record saved Successfully                                                                                                    |
|                                          | ок — CLICK ON 'OK'                                                                                                    |
|                                          | PRINT                                                                                                    |
| —Declaration by                          | y Head Master / Principal                                                                                                    |
| S PAVAN<br>He / She belongs<br>record.   | is studying in class 10 and has obtained 45 percentage of marks in class 9.<br>to 3 - SC Caste / Category, has submitted all the valid and relevant certificates and the same are kept in the school for |
|                                          |                                                                                                    |
| This is to certify t                     | hat all the information filled in the application are true.                                                                                                    |

### Download Application and Verify. (SAMPLE COPY)

| -                          |                           |        |                             |                                     |                                |              |
|----------------------------|---------------------------|--------|-----------------------------|-------------------------------------|--------------------------------|--------------|
|                            | KARNATAKA                 | SCE    | OOL EXAMINATION AN          | D ASSESSMENT BOAR                   | D - KSQAA                      | C, BENGALURU |
|                            |                           |        | NMMS APPLICATION F          | ORM FOR THE YEAR 2                  | 023-24                         |              |
|                            |                           |        |                             |                                     |                                |              |
| SATS ?                     | Number:                   |        | 064789329                   |                                     |                                | 600          |
| Candid                     | late Name:                |        | VINAYAK RAMESH SU           | NAGAR                               |                                |              |
| Father                     | Name:                     |        | RAMESH FAKKIRAPPA           | SUNAGAR                             |                                | A POWA       |
| Mother                     | Name:                     |        | LAXMI RAMESH SUNA           | GAR                                 |                                |              |
| Date of                    | Birth:                    |        | 29/10/2007                  |                                     |                                | totel        |
| Gender                     | r:                        |        | Male                        |                                     |                                | 0000000      |
| 1. Cand                    | didate Locality           | Rur    | al.                         | 2. Caste                            | SC                             |              |
| 3. Relig                   | zion                      | Hind   | lu                          | 4. Physical condition               | None                           |              |
| 5. Disal<br>Cer<br>Enclose | bility<br>tificate<br>ed  | No     |                             | 6. Address Line 1:                  | updatebenş                     | galurul      |
| 7. Add                     | ress Line 2               | upde   | tebengaluru2                | 8. Address Line 3                   | updatebeng                     | galuru3      |
| 9. Pinc                    | ode                       | 5600   | 00                          | 10. Father Education                | No Formal                      | Education    |
| 11. Fat                    | her Occupation            | Not    | Employed                    | 12. Mother Education                | Upto Prim                      | ary.         |
| 13. Mo                     | ther Occupation           | Cler   | ical                        | -                                   |                                | -            |
| 14. Ani                    | nusl Income               | less t | than or equal to 3,50,000/- | 15. Lond Line Number                | -                              |              |
| 16. Car<br>Eu              | adidate<br>asil ID        | test(  | gmul.com                    | 17. Caste Certificate<br>RD Number  | rd4444444                      | 141444       |
| 18. Inc<br>RD              | ome Certificate<br>Number | rd44   | 1111111111                  | 19. Class Studying                  | 8                              |              |
| 20. UDI                    | ISE Code                  | 2901   | 0200102                     | 21. District Name                   | BELAGAV                        | л            |
| 22. Blo                    | ck Name                   | BAI    | LHONGAL                     | 23. Percentage in<br>previous class | 60                             |              |
| 24. Sch<br>Lin             | ool Address<br>ae 1       | GOV    | T HIGHSCHOOL<br>GOL         | 25. School Address<br>Line 2        | ANIGOL<br>,TQ:BAILA<br>BELAGAV | HONGAL DIST: |
| 26. Sch<br>Lit             | ool Address<br>ne 3       | -      |                             | 27. School Pincode                  | 560036                         |              |
| 28. Sch<br>Numi            | ool Landline<br>ber       | -      |                             | 29. Type of Institution             | Governmen                      | at           |
| 30. Stu<br>Account         | dent Bank<br>at Number    | 3333   | 33333333333                 | 31. Student Bank IFSC<br>Code       | SBIN03333                      | 33           |
| 32. Stu<br>Name &          | dent Bank<br>& Address    | SBL    | MALLESWARAM                 |                                     |                                |              |

Report generated Date & Time: 12/09/2023 5:29:27 PM

Student / Parents Signature Head Master Seal & Signature If any corrections go to 'NMMS Edit Application Form'. Enter student SATS ID/EDIT/ Update the corrections & SAVE

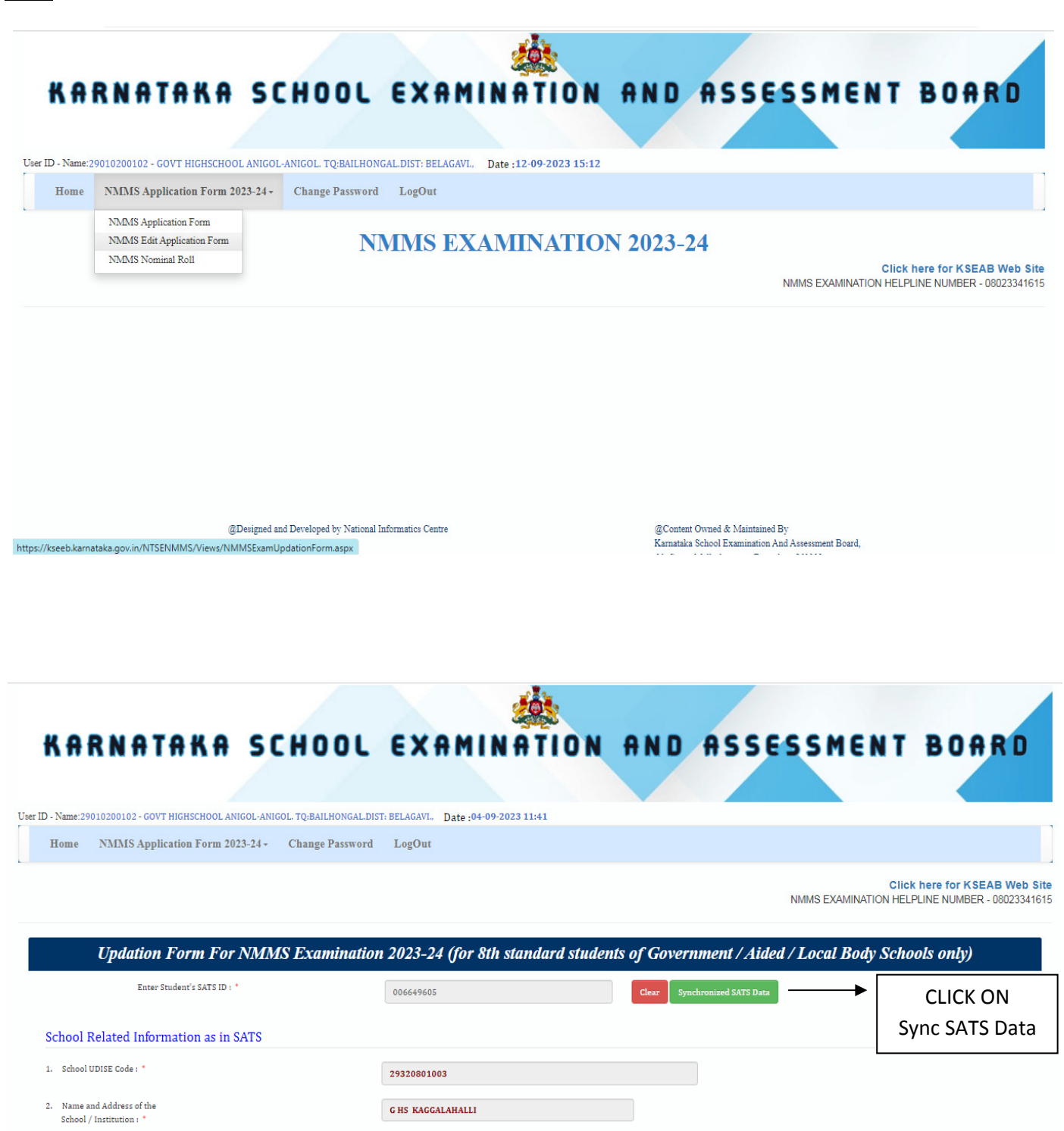

KAGGALAHALLI ,KAGGALAHALLI

#### For Nominal Roll go to 'NMMS Nominal Roll'. Download NMMS Nominal Roll

| Home | NMMS Application Form 2023-24 -                                          | Change Password LogOut |                |                          |                                                         |
|------|--------------------------------------------------------------------------|------------------------|----------------|--------------------------|---------------------------------------------------------|
|      | NMMS Application Form<br>NMMS Edit Application Form<br>NMMS Nominal Roll | NMMS H                 | EXAMINATION 20 | 23-24<br>NMMS EXAMINATIO | Click here for KSEAB Web<br>N HELPLINE NUMBER - 0802334 |
| ₽Dov | vnload NMMS Nominal F                                                    | Roll                   |                |                          |                                                         |
|      | Download                                                                 |                        |                |                          |                                                         |
|      |                                                                          |                        |                |                          |                                                         |

| stric<br>hool | ct Name - BELAGAVI<br>l Name & Address -            | GOVT HIGHSCH                                | Name - BAILHONGAL<br>OOL ANIGOL, ANIGOL. ,1 | Scho<br>Q:BAILHONGAI       | L.DIST: BELAGA      | 29010200102<br>AVI., -, 560036 | Type of Institu        | hon - Government                            |                                                      |
|---------------|-----------------------------------------------------|---------------------------------------------|---------------------------------------------|----------------------------|---------------------|--------------------------------|------------------------|---------------------------------------------|------------------------------------------------------|
| a             | Student Name                                        | Student SATS ID                             | Father Name                                 | Date of Birth              | Catagory            | Disability Status              | Medium of              | Student or Parent                           | Fee to be                                            |
| Ňo.           | Student Pame                                        | Student Strip ID                            | ramer rame                                  | Date of Dirth              | Category            | of Candidate                   | Examination<br>Opted   | Mobile Number                               | collected from<br>student                            |
| 1             | VINAYAK RAMESH<br>SUNAGAR                           | 064789329                                   | RAMESH FAKKIRAPPA<br>SUNAGAR                | 29/10/2007                 | SC                  | None                           | Kannada                | 9632491120                                  | Rs. 10 /-                                            |
|               |                                                     |                                             |                                             |                            |                     |                                |                        | TOTAL                                       | Rs. 10 /-                                            |
|               |                                                     |                                             |                                             |                            |                     | TO DUIT ( DOD DD               |                        |                                             |                                                      |
|               |                                                     |                                             |                                             | AMOUN                      | T TO BE RETAIN      | ED BY HM FOR RE                | GISTRATION &           | OTHER SERVICES                              | Rs. 5 /-                                             |
| )TI<br>por    | E : Fee challan will be ;<br>rt generated Date & Ti | generated after the l<br>me: 12/09/2023 5:3 | ast day of registration. Use<br>0:22 PM     | AMOUN:<br>system generated | fee challan for p   | ayment in bank.                | GISTRATION &<br>NET P. | OTHER SERVICES<br>AYABLE AMOUNT<br>H<br>Sea | Rs. 5 /-<br>Rs. 5 /-<br>lead Master<br>1 & Signature |
| )TF<br>por    | E : Fee challan will be ;<br>rt generated Date & Ti | generated after the l<br>me: 12/09/2023 5:3 | ast day of registration. Use<br>0:22 PM     | AMOUN                      | fee challan for p   | ayment in bank.                | GISTRATION &<br>NET P. | OTHER SERVICES<br>AYABLE AMOUNT<br>E<br>Sea | Rs. 5 /-<br>Rs. 5 /-<br>lead Master<br>1 & Signature |
| )TH<br>por    | E : Fee challan will be ;<br>rt generated Date & Ti | generated after the l<br>me: 12/09/2023 5:3 | ast day of registration. Use<br>0:22 PM     | AMOUN                      | fee challan for p   | ayment in bank.                | GISTRATION &<br>NET P. | OTHER SERVICES<br>AYABLE AMOUNT<br>F<br>Sea | Rs. 5 /-<br>Rs. 5 /-<br>lead Master<br>l & Signature |
| )TH<br>por    | E : Fee challan will be ;<br>rt generated Date & Ti | generated after the l<br>me: 12/09/2023 5:3 | ast day of registration. Use<br>0:22 PM     | AMOUN                      | f to be RETAIN      | ayment in bank.                | GISTRATION &<br>NET P. | OTHER SERVICES<br>AYABLE AMOUNT<br>F<br>Sea | Rs. 5 /-<br>Rs. 5 /-<br>lead Master<br>I & Signature |
| )TH<br>por    | E : Fee challan will be ;<br>rt generated Date & Ti | generated after the l<br>me: 12/09/2023 5:3 | ast day of registration. Use<br>0:22 PM     | AMOUN                      | fee challan for p   | ayment in bank.                | GISTRATION &<br>NET P. | OTHER SERVICES<br>AYABLE AMOUNT<br>E<br>Sea | Rs. 5 /-<br>Rs. 5 /-<br>lead Master<br>1 & Signature |
| )TH<br>por    | E : Fee challan will be ;<br>rt generated Date & Ti | generated after the l<br>me: 12/09/2023 5:3 | ast day of registration. Use<br>0:22 PM     | AMOUN                      | fee challan for p   | ayment in bank.                | GISTRATION &<br>NET P. | OTHER SERVICES<br>AYABLE AMOUNT<br>E<br>Sea | Rs. 5 /-<br>Rs. 5 /-<br>Iead Master<br>I & Signature |
| )TE           | E : Fee challan will be ;<br>rt generated Date & Ti | generated after the l<br>me: 12/09/2023 5:3 | ast day of registration. Use<br>0:22 PM     | AMOUN                      | f foe challan for p | ayment in bank.                | GISTRATION &<br>NET P  | OTHER SERVICES<br>AYABLE AMOUNT<br>F<br>Sea | Rs. 5 /-<br>Rs. 5 /-<br>lead Master<br>I & Signature |
| )TE<br>por    | E : Fee challan will be ;<br>rt generated Date & Ti | generated after the l<br>me: 12/09/2023 5:3 | ast day of registration. Use<br>0:22 PM     | AMOUN                      | f foe challan for p | ayment in bank.                | GISTRATION &<br>NET P. | OTHER SERVICES<br>AYABLE AMOUNT<br>E<br>Sea | Rs. 5 /-<br>Rs. 5 /-<br>lead Master<br>I & Signature |
| )TF           | E : Fee challan will be ;<br>rt generated Date & Ti | generated after the l<br>me: 12/09/2023 5:3 | ast day of registration. Use<br>0:22 PM     | AMOUN                      | f fee challan for p | ayment in bank.                | GISTRA HON &<br>NET P. | OTHER SERVICES<br>AYABLE AMOUNT<br>E<br>Sea | Rs. 5 /-<br>Rs. 5 /-<br>lead Master<br>1 & Signature |
| por           | E : Fee challan will be ;<br>rt generated Date & Ti | generated after the l<br>me: 12/09/2023 5:3 | ast day of registration. Use<br>0:22 PM     | AMOUN                      | fee challan for p   | ayment in bank.                | GISTRA HON &<br>NET P. | OTHER SERVICES<br>AYABLE AMOUNT<br>F<br>Sea | Rs. 5 /-<br>Rs. 5 /-<br>lead Master<br>1 & Signature |

### THANK YOU